## データコンバートのしかた

## 簡単に、別で作成したデータを取り込むことができます。

手順のながれを最初にご紹介します。(7つの手順があります)

1.最初に、弊社のソフトに、1件データを登録します。
 ※必要な項目に、すべて、データを登録してください。
 ※写真も必要であれば、「写真」も登録します。

2.つぎに、同上で、登録したデータを「マスター出力」のメニューを選び、保存します。 ※このデータが、コンバートをする際の「元」になります。

※保存する際には、「txt」形式を選んで、保存します。(重要)

(例)「sample.txt」という名前で、保存しました。

3.前項で、保存したファイルを「エクセル」で、開きます。 <sample.txt>

4.他のシステムで、作成したデータ<xxx.txt もしくは、xxx.csv>を、同様に「エクセル」で開きます。

5<xxx.txt もしくは、xxx.csv>の項目を「列ごとにコピー」をし、<sample.txt>に貼り付けをします。

6.データを移し終えたら、<sample.txt>別名で保存します。

別名は、(例)「120203.csv」(作成日付.csv)のように、名付けて保存します。(重要)

※エクセルで編集した場合は、「csv」形式を選んで、保存します。(最重要)

7.ソフトの「マスター取り込み」のメニューを選び、「120203csv」を保存すれれば、完了です。

以下「ポイント」となる操作をご紹介します。

<1.マスター管理について>

| 😌 お客様管          | 理                     |                            |                             |
|-----------------|-----------------------|----------------------------|-----------------------------|
| お客様管理()         | Ø                     |                            |                             |
| お客様コード          | 0007                  |                            | レコード単位のキャンセルは『ESC』キーを押して下さい |
| <u>お客様名</u>     | 春野 陽子 様               | 青色 絞込み設定無し                 | 複製 新規 削除                    |
| 歌社              | ハルノ ヨウコ サマ            | 林巴 秋込み設定有り<br>トマト色 絞込み一時解除 | レコート、保存                     |
| 基本情報            | 管理情報                  |                            |                             |
| 取回区分            | 得意先 🔽 イ               | メージ                        |                             |
| 郵便番号            | 100-0001 検索           | C:¥photo¥0007.jpg          | 参照                          |
| 都道府県            | 東京都                   |                            |                             |
| 行政区             | 千代田区                  |                            |                             |
| 住所1             | 千代田1-2-3-4            |                            |                             |
| 住所2             |                       |                            |                             |
| 重話番号            | 03-1234-5678          |                            |                             |
| <u>FAX番号</u>    |                       | <u>登録日</u>                 | 2012/01/01                  |
| 会社名             |                       | 更新日付                       |                             |
| <u>役職名</u>      |                       | 生年月日                       | 1985/02/02                  |
| <u>部署名1</u>     |                       |                            |                             |
| 部署名2            | 正会員                   |                            |                             |
| <u> カスタマパーコ</u> | <u>10000011-2-3-4</u> | <u> </u>                   | お使いになりたい項目が                 |
| <u>HP7ドレス</u>   |                       |                            | ない場合は、他の項目を                 |
|                 |                       | HP表示                       | 読み替えてお使いください。               |
| pal@idcr        | J.jp                  | 大一山作田                      |                             |

<2.ファイル出力について>

1)マスター出力を選びます。

お使いいただくソフトにより、画面が異なりますが、「メニュー名」や操作は、共通です。

| 下記は、「営業支援ソフト パル」の画面例です | パル」の画面例です | ル」の | パ | ソフト | 「営業支援ン | 下記は、 |
|------------------------|-----------|-----|---|-----|--------|------|
|------------------------|-----------|-----|---|-----|--------|------|

| 😌 営業支援ソフト パル Ver1.00         |                 |
|------------------------------|-----------------|
| マスタ<br>メール<br>お客様管理<br>メール発信 | ED刷レイアウト<br>ED刷 |
| 設定                           | 編集              |
| マスタ出力                        | 新規作成            |
|                              |                 |
| 全削除                          | 終了              |

2)ファイル名を「sanple.txt」と名付けて保存します。

保存する場所は、任意です。このファイルは、「元データ」として残しておきます。

| ※保存する際には、 | 「txt」形式を選んで、保存します。 | (重要) |
|-----------|--------------------|------|
|-----------|--------------------|------|

| 名前を付けて保存                   |                                                | ? 🔀        |
|----------------------------|------------------------------------------------|------------|
| 保存する場所①:                   | 🖻 photo 🕑 🕼 📂 🛄                                |            |
| していた<br>最近使ったファイル          |                                                |            |
| <b>ごう</b><br>デスクトップ        |                                                |            |
| ک<br>۲۲ ۴キュメント             |                                                |            |
| <b>יי</b> דאר אד<br>דער אד |                                                |            |
| <b>マイ</b> ネットワーク           |                                                |            |
|                            | ファイルの種類①:     Text files (*txt)     ▼     1¥存: | 211<br>211 |

<3.エクセルでの編集について>

1) sample.txtをエクセルで開きます。 「ファイルの種類」を「Text files」としでから、ファイルを開きます。

| ファイルを開く      |                |                             |                    |                     | ? 🛛                    |
|--------------|----------------|-----------------------------|--------------------|---------------------|------------------------|
| ファイルの場所①:    | 🛅 photo        |                             |                    | <ul> <li></li></ul> | X 📸 💷 •                |
| → 最近使ったファイル  | 名前             | サイズ 種類                      | 更新日時               | -                   |                        |
| ごう<br>デスクトップ | 🗐 sample.txt   | 1 KB テキス                    | 、ドキュメント 2012/02/11 | 1 12:35             |                        |
| 🕒 マイ ドキュメント  |                |                             |                    |                     |                        |
|              | ファイル名(N):      |                             |                    | ~                   | ]                      |
|              | ファイルの種類(工) テキス | トファイル (*.prn; *.txt; *.csv) | )                  | ~                   | Ī                      |
| <u></u>      |                |                             |                    | 開(())               | ) ( <del>*</del> +>ンセル |

2)テキストファイルは、3ステップで、表示されます。

1/3、2/3の手順は、画面の表示通りで、進めます。

| テキスト ファイル ウィザード - 1 / 3                                                                          | $\times$ |
|--------------------------------------------------------------------------------------------------|----------|
| 選択したデータは区切り文字で区切られています。                                                                          |          |
| D次へ] をクリックするか、区切るデータの形式を指定してください。                                                                |          |
| ~元のテーダのガジン、<br>データのファイル形式を避けしてください。                                                              |          |
| ● カンマやタブなどの区切り文字によってフィールドごとに区切られたデータ(型)                                                          |          |
| ○スペースによって右または左に揃えられた固定長フィールドのデータ(20)                                                             |          |
|                                                                                                  |          |
| 取り込み開始行(R): 1                                                                                    | ~        |
|                                                                                                  |          |
|                                                                                                  |          |
| ファイル Ci¥photo¥sample.txt のプレビュー                                                                  |          |
| 1 code zip tel namae kana busyoa busyob pref city adda addb fax custbar httpadd mailadd abstract |          |
| 2 10007 100-0001 03-1234-5678 春野 陽子 様 MU/ ヨウコ ザマ 止会員 東京都 千代田区 千代田1-2-3-4 10                      |          |
| 4                                                                                                | -        |
|                                                                                                  |          |
| キャンセル 〈 戻る(B) (次へ(N) > (完了(F)                                                                    |          |

※データが、項目ごとに、区切られていることを確認します。

| テキスト ファイル ウィザード - 2 / 3 ?                                                                                                    | $\mathbf{X}$ |  |  |  |  |  |  |  |  |
|----------------------------------------------------------------------------------------------------|--------------|--|--|--|--|--|--|--|--|
| フィールドの区切り文字を指定してください。「データのプレビュー」 ボックスには区切り位置が表示されます。                                                                         |              |  |  |  |  |  |  |  |  |
| 区切り文字<br>▼ タブ(T)<br>□ セミコロン(M)<br>□ カンマ(C)<br>□ スペース(S)<br>□ その他(Q):<br>データのプレビュー(P)                                         |              |  |  |  |  |  |  |  |  |
| code zip tel namae kana pusyoa pusyob pref city adda<br>0007 100-0001 03-1234-5678 春野 陽子 様 Nルノヨウコ 切? 正会員 東京都 千代田区 千代田1-2-3-4 | >            |  |  |  |  |  |  |  |  |
| キャンセル < 戻る(B) (次へ(N)) 完了(E)                                                                                                  |              |  |  |  |  |  |  |  |  |

3)3/3のステップは、重要です。

①最終桁まで、カーソルを進めます。
 ②つぎに、「最終桁」を「SHIFT」キーを押したまま、クリックします。
 画面が、下図のように、「黒い反転文字」になります。
 ・・・全項目を選択した状態になりました。
 ③つぎに、「データ形式」を「文字列」として
 ④「完了」を押します。

| テキスト ファイル ウィザード - 3 / 3                                                                               |                                                                                                    | ? 🔀                                                        |
|----------------------------------------------------------------------------------------------------|----------------------------------------------------------------------------------------------------|------------------------------------------------------------|
| 区切ったあとの列のデータ形<br>列のデータ形式<br>〇 G/標準<br>〇 G/標準<br>〇 丁字列(T)<br>〇 日付<br>〇 ドリ除する<br>①<br>〇<br>アータのプレビュー(P) | (ださい。<br>G/標準]を選択すると、数字は数値に、日付は日付形式の値に<br>を換されます。                                                                        | 2、その他の値は文字列に                                               |
| <u> 文字 秋字列 文字列 文字</u><br>biko yakusyoku torokubi kous<br>2012/01/01                                   | <u>列 文字列 文字列 文字列文字列 文字列 文</u><br>inbi birthday<br>1985/02/02 kaisyamei kubun infoflg hudobi ran<br>1 0 1<br>*ャンセル 〈戻る(B) | x 文字列 文字列<br>ku vohin imager<br>C:¥phc<br>↓<br>文<br>、<br>文 |
|                                                                                                    | ( /                                                                                                    |                                                            |

4)データを移行させたいファイルも同様に開きます。

①例示では、「ex.txt」を開きました。

| sample.txt |         |       |       |     |       |      |       |     |      |            |       |     |        |    |      |    |
|------------|---------|-------|-------|-----|-------|------|-------|-----|------|------------|-------|-----|--------|----|------|----|
|            | A       |       | В     |     | C D   |      |       | E   | E F  |            |       | G   |        | Н  |      |    |
| 1          | code    |       | zip   |     | tel   |      | nama  | Э   | kana | ana busy   |       | а   | busyol | b  | pref |    |
| 2          | 0007    |       | 100-0 | 001 | 03-12 | 34-5 | 春野    | 陽子  | ハルノヨ | Nルノ ヨウコ サマ |       |     | 正会員    | į  | 東京者  | ß  |
| 3          |         |       |       |     |       |      |       |     |      |            |       |     |        |    |      |    |
| 4          | ( B) ex | c txt |       |     |       |      |       |     |      |            |       |     |        |    |      |    |
| 5          |         |       |       |     |       |      |       | 1   |      |            |       |     | 1      |    |      |    |
| 6          |         |       | A     |     | В     |      | C     |     | D    |            | E     |     | F      |    | G    |    |
| 7          | 1       | 000   | 3     | 猫手  | 太助    | ネコテ  | * タスケ |     |      | TOT        | マット18 | 466 | -0002  | 愛知 | ]県   | 名古 |
| 8          | 2       | 000   | 4     | 友庭  | [ 波流  | トモニ  | フパル   |     |      | TOT        | マット18 | 466 | -0002  | 愛知 | ]県   | 名古 |
| 9          | 3       | 000   | 5     | 目瑠  | 間雅    | メルマ  | マサヨ   | ケンタ |      |            |       |     |        | 愛知 | ]県   |    |
| 10         | 4       |       |       |     |       |      |       |     |      |            |       |     |        |    |      |    |
| 11         | 5       |       |       |     |       |      |       |     |      |            |       |     |        |    |      |    |

②2つのファイルを並べています。

通常は、データの並び順が異なっていますので、対比する項目列を「列コピー」をして 移していきます。

※ただし、コンバートする際に、1行目は無視されますので、コンバートするデータの 「(例)ex.txt」の 1行目に、あらかじめ、「sample.txt」の表題をつけておくと便利です。 ③ex.txtの1行目に表題をつけた画面です。

| samp | le.t | xt   |        |            |                                       |       |          |      |        |          |      |
|------|------|------|--------|------------|---------------------------------------|-------|----------|------|--------|----------|------|
|      |      | А    | В      | С          | D                                     | D     |          | E    |        | G        | Н    |
| 1    | со   | de   | zip    | tel        | namae                                 | namae |          | kana |        | busyo b  | pref |
| 2    | 00   | 07   | 100-00 | 01 03-1234 | -5春野 🛛                                | 昜子    | ハルノヨウ    | コサ   | 7      | 正会員      | 東京都  |
| 3    |      |      |        |            |                                       |       |          |      |        |          |      |
| 4    |      |      |        |            |                                       |       |          |      |        |          |      |
| 5    |      | 📳 e) | ctxt   |            |                                       |       |          |      |        |          |      |
| 6    |      |      | Δ      | в          | 0                                     | 1     | D        |      | F      | F        | G    |
| 7    |      | 1    | code   | namae      | kana                                  |       | U        |      | -      | zin      | 4    |
| 8    |      | 2    | 0003   | 猫手 大助      | ************************************* | Î     |          | Т    | )マット18 | 466-0002 | 愛知県  |
| 9    |      | 3    | 0004   | 方庭 波流      | ት <del>ተ</del> _ワ // ንሥ               |       |          | TC   | ンマット18 | 466-0002 | 愛知県  |
| 10   |      | 4    | 0005   | 日瑠間雅       | メルマ マサヨ                               | ケン    | <b>%</b> |      |        |          | 愛知県  |
| 11   |      | 5    |        |            |                                       |       |          |      |        |          |      |
| 12   |      | 6    |        |            |                                       |       |          |      |        |          |      |
| 13   |      |      |        |            |                                       | -     |          |      |        |          |      |

④「ex.txt」の A列を「sampleTxt」のA列に、
 「ex.txt」の B列を「sampletxt」のD列に、
 「ex.txt」の F列を「sampletxt」のB列に、

順次、「sample.txt」のファイルに移していきます。

下図は、移行が完了した「sample.txt」です。

| Í | 📳 sa | ample.txt |          |           |       |           |        |         |
|---|------|-----------|----------|-----------|-------|-----------|--------|---------|
|   |      | A         | В        | С         | D     | Е         | F      | G       |
| l | 1    | code      | zip      | tel       | namae | kana      | busyoa | busyo b |
| l | 2    | 0003      | 466-0002 |           | 猫手 太助 | ネコデッタスケ   |        | TOマット18 |
| l | 3    | 0004      | 466-0002 |           | 友庭 波流 | .トモニワ ∧°ル |        | TOマット18 |
| l | 4    | 0005      |          | 080-3367- | 目瑠間 雅 | メルマ マサヨ   |        |         |
| l | 5    |           |          |           |       |           |        |         |
| l | 6    |           |          |           |       |           |        |         |
| l | 7    |           |          |           |       |           |        |         |
| l | 8    |           |          |           |       |           |        |         |
|   | 9    |           |          |           |       |           |        |         |

5) 営業支援ソフト パル の場合、データは、AF列までが、1データとなっています。

なお、パルの場合には、「AA」列は、「1」、「AB列は、「0」、「AD列」は、「1」の固定文字が 必要です。

| AA    | AB      | AC      | AD    | AE     | AF        |
|-------|---------|---------|-------|--------|-----------|
| kubun | infoflg | hudo bi | ranku | syohin | imagepath |
| 1     | 0       |         | 1     |        |           |
| 1     | 0       |         | 1     |        |           |
| 1     | 0       |         | 1     |        |           |
|       | 12      |         |       |        |           |
|       |         |         |       |        |           |

6) 列コピーが完了したら、別名で保存します。保存形式は、「CSV形式」を選んでください。
 別名は、(例)「120203.csv」(作成日付.csv)のように、名付けて保存します。(重要)
 ※エクセルで編集した場合は、「csv」形式を選んで、保存します。(最重要)

下図は、CSVファイルを選択して、保存している画面です。

| 名前を付けて保存           |            |             |             |    |        |     | ?         | × |
|--------------------|------------|-------------|-------------|----|--------|-----|-----------|---|
| 保存先型:              | 🛅 photo    |             |             |    |        |     | 🔰   🗙 📸 🧰 | • |
| 🕜 最近使ったファイル        | 名前         |             | サイズ         | 種類 | 更新日時 🔻 | 13  | 写真の撮影日    |   |
| 🕝 デスクトップ           |            |             |             |    |        |     |           |   |
| الرلاية ٢٢ 🕒       |            |             |             |    |        |     |           |   |
| 😼 マイ コンピュータ        |            |             |             |    |        |     |           |   |
| 🧐 হর্ন রঁঙ্গ৸ঢ়৸ঢ় |            |             |             |    |        |     |           |   |
|                    |            |             |             |    |        |     |           |   |
|                    |            |             |             |    |        |     |           |   |
|                    |            |             |             |    |        |     |           |   |
|                    |            |             |             |    |        |     |           |   |
|                    |            |             |             |    |        |     |           |   |
|                    | <          |             | Ш           |    |        |     |           |   |
|                    | ファイル名(N):  | 120203.csv  |             |    |        |     | <b>v</b>  |   |
|                    | ファイルの種類(①) | CSV (カンマ区切) | ()) (*.csv) |    |        |     | *         |   |
| <u> ツール(L) ・</u>   |            |             |             |    |        | 保存⑤ | キャンセル     | כ |

これで、データの移行が完了です。

また、「sample.txt」は、別名で保存しましたので、「元のデータのまま」残っています。

<4.ファイル取り込みについて>

1)マスター取込を選びます。

お使いいただくソフトにより、画面が異なりますが、「メニュー名」や操作は、共通です。

下記は、「営業支援ソフト パル」の画面例です。

| 😌 営業支援ソフト パル Ver1.00         |                 |
|------------------------------|-----------------|
| マスタ<br>メール<br>お客様管理<br>メール発信 | ED刷レイアウト<br>ED刷 |
| 設定                           | 編集              |
| マスタ出力                        | 新規作成            |
| <b>マスタへ取込</b>                |                 |
| 全削除                          | 終了              |

2) 直前に保存した「120203.csv」を指定し、実行すれば、完了です。